## 通é�ŽLANåŸ (LAN-LAN)將RV120W級�å^°VPNè∙¯ç″±å™¨

· 1.0.2.6ï¼^é�©ç‴æ−¼RV120Wç"¡ç·šè·¯ç″±å™¨ï¼‰

 $\cdot v4.2.2.08i'_{4}c'''_{e}-4VPNe\cdot c''_{2}=a'''''_{1/4}$ 

### 軟é«"ç‰^本

- $\cdot$  RV120W
- · RV082
- · RV042G
- · RV042

## �ç‴¨è£�ç½®

本æ–‡èªaæ~Žå¦,何å°‡ç,,;ç·šè·¯ç"±å™°ç´šè�¯å^°RV0xx VPNè·¯ç″±å™ (RV082/RV042/RV042G)ã€,

2.å°‡ä<sup>1</sup>TMå¤<sup>a</sup>ç¶²é>»ç°œå¾žVPNè·¯ç"±å<sup>TM</sup>''連ç·šå<sup>°°</sup>ç,,;ç·šè·¯ç"±å<sup>TM</sup>''(LAN-WAN)çš,,InternetåŸ ã€,è·¯ç"±å<sup>TM</sup>''å°‡ä½ æ–¼ä, �å �Œçš,,å �ç¶²ä,ã€,

1.將乙å¤<sup>a</sup>ç¶²é>»ç°œå¾žVPNè·¯ç"±å™″連ç·šå^°ç,,;ç·šè·¯ç"±å™″(LAN-LAN)çš,,å, jè¦�ä¹™å¤<sup>a</sup>ç¶²åŸ ã€,å...©å�°è·¯ç″±å™″å°‡ä½�æ–¼å�Œä,€å€‹å�ç¶²ä,ã€,

ç´šè**�¯**è·<sup>¯</sup>ç″±å™¨æœ‰å...©ç¨®æ–¹æ³•:

æ,¨å�¯ä»¥ç´šè�¯è·¯ç″±å™¨ä¾†æ"´å±•æ,¨çš"網路ã€,ç´šè�¯è·¯ç″±å™¨å�ªæ~¯å°‡ä,€å�°è·¯ç″±

#### ç>®æ<sup>™™</sup>

# å°‡ç,,;ç·šè·¯ç''±å™`ç´šè�¯å^°RV0xxç³»å^—VPNè·¯ç

| Pv4 LAN (Local Ne         | twork)        |                                 |
|---------------------------|---------------|---------------------------------|
| Network                   |               |                                 |
| Host Name:                | routerC5057A  | ]                               |
| LAN (Local Network) Cont  | figuration    |                                 |
| IP Address:               | 192.168.1.1   | (XXXX.XXXX.XXXX.XXXX)           |
| Subnet Mask:              | 255.255.255.0 | (XXXX.XXXX.XXXX.XXXX)           |
| DHCP                      |               |                                 |
| DHCP Mode:                | DHCP Server 🗸 | Configure Static DHCP           |
| Domain Name:              | Cisco         | ]                               |
| Starting IP Address:      | 192.168.1.100 | (300.300.300.300)               |
| Ending IP Address:        | 192.168.1.254 | (X00C.X00C.X00C)                |
| Primary DNS Server:       |               | (Optional)                      |
| Secondary DNS Server:     |               | (Optional)                      |
| Lease Time:               | 24 Hours (R   | Range: 1 - 262800, Default: 24) |
| Relay Gateway:            |               | ]                               |
| LAN (Local Network) Proxy |               |                                 |
| DNS Proxy:                | Enable        |                                 |

æ¥é©Ÿ2.æ>´æ''iè.⁻ç''±å™¨çš,,IP地å�€ï¼Œä½¿å...¶è^‡VPNè.⁻ç″±å™¨çš,,IP地å�€ä¸�å�Œã€,這

**æ<sup>3</sup>¨æ,,�:**æ ¹æ''šå^†é…�給ç¶²è·<sup>¯</sup>çš"å�網,æ¤å�ç¶²å�<sup>¯</sup>èf½ä¸�æ<sup>~¯</sup>å�Œä¸€å€‹å�ç¶²ã€,

| Pv4 LAN (Local Network)           |                              |                                |  |
|-----------------------------------|------------------------------|--------------------------------|--|
| Network                           |                              |                                |  |
| Host Name:                        | routerC5057A                 | ]                              |  |
| LAN (Local Network) Configuration |                              |                                |  |
| IP Address:                       | 192.168.1.2                  | (x00x.x00x.x00x.x00x)          |  |
| Subnet Mask:                      | 255.255.255.0                | (XXX.XXX.XXXX)                 |  |
| DHCP                              |                              |                                |  |
| DHCP Mode:                        | DHCP Server 🗸                | Configure Static DHCP          |  |
| Domain Name:                      | Cisco                        | ]                              |  |
| Starting IP Address:              | 192.168.1.100                | (x00x.x00x.x00x)               |  |
| Ending IP Address:                | 192.168.1 <mark>.</mark> 254 | (xxx.xxx.xxx)                  |  |
| Primary DNS Server:               |                              | (Optional)                     |  |
| Secondary DNS Server:             |                              | (Optional)                     |  |
| Lease Time:                       | 24 Hours (R                  | ange: 1 - 262800, Default: 24) |  |
| Relay Gateway:                    |                              | ]                              |  |
| LAN (Local Network) Proxy         |                              |                                |  |
| DNS Proxy:                        | Enable                       |                                |  |
| Save Cancel                       |                              |                                |  |

æ¥é©Ÿ3.從DHCP Modeä,<æ<‰é�,å–®ä,é�,æ"‡DHCPä¼°æœ�器æ¨;å¼�Noneã€,

| Network                  |               |                                  |
|--------------------------|---------------|----------------------------------|
| Host Name:               | routerC5057A  |                                  |
| LAN (Local Network) Con  | figuration    |                                  |
| IP Address:              | 192.168.1.2   | (x00C300C300C300C)               |
| Subnet Mask:             | 255.255.255.0 | (x00x.x00x.x00x)                 |
| DHCP                     |               |                                  |
| DHCP Mode:               | None 🗸        | Configure Static DHCP            |
| Domain Name:             | Cisco         |                                  |
| Starting IP Address:     | 192.168.1.100 | (x000.x000.x000)                 |
| Ending IP Address:       | 192.168.1.254 | (x00C.X00C.X00C)                 |
| Primary DNS Server:      |               | (Optional)                       |
| Secondary DNS Server:    |               | (Optional)                       |
| Lease Time:              | 24 Hours      | (Range: 1 - 262800, Default: 24) |
| Relay Gateway:           |               |                                  |
| LAN (Local Network) Pro: | ку            |                                  |
| DNO Brown                | Enable        |                                  |

æ¥é©Ÿ4.按ä,€ä,<ã€**œave**ã**€�**以å,,²å~è ¨å®šã€,å,,²å~æ>´æ"¹å¾Œï¼Œè·¯ç″±å™ ¨å°‡é‡**�**新啟

æ¥é©Ÿ5.é�,æ"‡**Networking > Routing > Routing Mode**ã€*Routing Mode*é �é�¢éš¨å�³é–‹å•Ÿï¼š

| Routing Mode                |        |
|-----------------------------|--------|
| Mode:  Gateway (NAT) Router |        |
| Save                        | Cancel |

 ${\it #} \check{\rm e}^{\circ} \check{\rm g}^{\circ} : {\it Hode} = 1, \\ \ddot{\rm e}^{\circ} : \dot{\rm g}^{\circ} : \dot{\rm g}^{\circ$ 

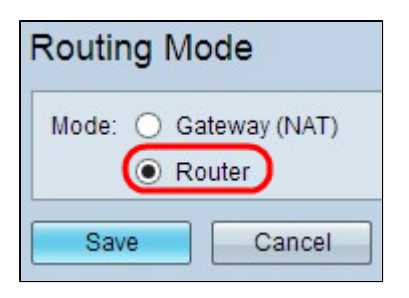

æ¥é©Ÿ7.按ä,€ä,<ã€**Œave**ã**€�**以å,,²å~è<sup>…</sup>定ã€,

æ¥é©Ÿ8.通ć�Žä¹™å¤²ç¶²é›»çºœå°‡RV0XXç³»å^—VPNè·¯ç″±å™¨çš"本地åΫ é€£ç·šå^°RV120\

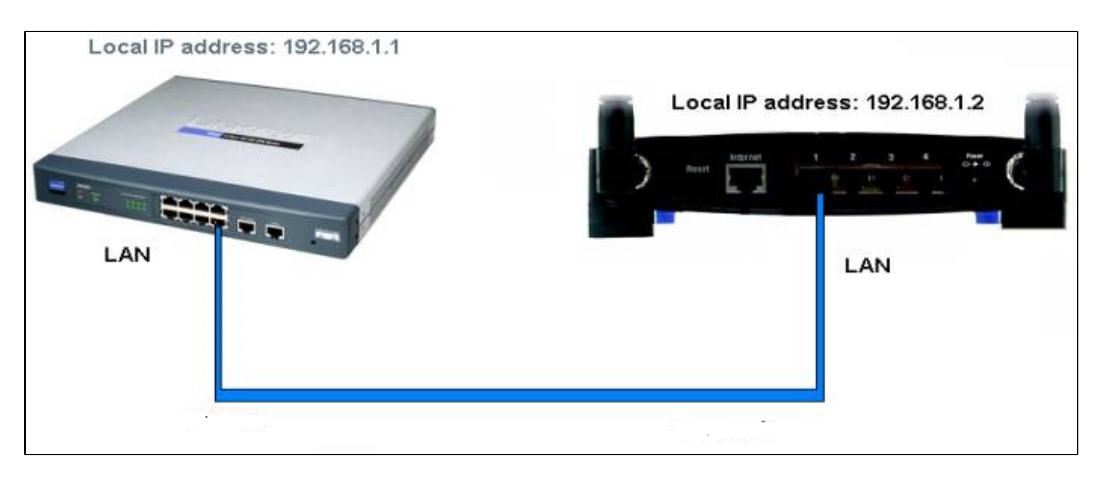

**註:å**¦,æžœæ,¨å�¯ä»¥å¾žé€£ç·šå^°å...¶ä¸ä¸€å�°è·¯ç″±å™¨çš"PC訪å•�å...©å�°è·¯ç″±å™¨çš"C

## 通é�ŽWANåŸ (LAN-WAN)將RV120W級�å^°VPNè∙¯ç″±å™¨

æ¥é©Ÿ1.ç<sup>™</sup>»å…¥å<sup>°</sup>RV120Wçš,,è·¯ç"±å<sup>™</sup>é…�置實ç″¨ç¨<å¼�,ç,,¶å¾Œé�,æ"‡Networking > LAN > IPv4 LANã€*JPv4 LANï¼^œ*Œœ°ç¶²è·ī¼‰é �é�¢å°‡é–<啟:

| IPv4 LAN (Local Network)  |               |                                |
|---------------------------|---------------|--------------------------------|
| Network                   |               |                                |
| Host Name:                | routerC5057A  | ]                              |
| LAN (Local Network) Conf  | iguration     |                                |
| IP Address:               | 192.168.1.1   | (x00.x00.x00.x00)              |
| Subnet Mask:              | 255.255.255.0 | (xxxx.xxxx.xxxx)               |
| DHCP                      |               |                                |
| DHCP Mode:                | DHCP Server 🗸 | Configure Static DHCP          |
| Domain Name:              | Cisco         | ]                              |
| Starting IP Address:      | 192.168.1.100 | (x0x.x0x.x0x)                  |
| Ending IP Address:        | 192.168.1.254 | (x0x.x0x.x0x)                  |
| Primary DNS Server:       |               | (Optional)                     |
| Secondary DNS Server:     |               | (Optional)                     |
| Lease Time:               | 24 Hours (R   | ange: 1 - 262800, Default: 24) |
| Relay Gateway:            |               | ]                              |
| LAN (Local Network) Proxy |               |                                |
| DNS Proxy:                | Enable        |                                |

æ¥é©Ÿ2.æ>´æ''iè.⁻ç''±å™"çš,,IP地å�€ï¼Œä½¿å...¶è^‡VPNè.⁻ç″±å™" çš,,IP地å�€ä,�圔 å�Œä,ŧ

**注æ,,�:**æ¹æ"šå^†é…�給ç¶²è·<sup>¯</sup>çš"å�網,這å�<sup>¯</sup>èf½ä¸�æ<sup>~¯</sup>ä¸�å�Œçš"å�ç¶²ã€,

| Pv4 LAN (Local Network)   |               |                                |
|---------------------------|---------------|--------------------------------|
| Network                   |               |                                |
| Host Name:                | routerC5057A  | ]                              |
| LAN (Local Network) Conf  | iguration     |                                |
| IP Address:               | 192.168.2.1   | (x0x.x0x.x0x.x0x)              |
| Subnet Mask:              | 255.255.255.0 | (X0X.X0X.X0X.X0X)              |
| DHCP                      |               |                                |
| DHCP Mode:                | DHCP Server 🗸 | Configure Static DHCP          |
| Domain Name:              | Cisco         | ]                              |
| Starting IP Address:      | 192.168.1.100 | (X00LX00LX00LX00X)             |
| Ending IP Address:        | 192.168.1.254 | (X00LX00LX00LX00()             |
| Primary DNS Server:       |               | (Optional)                     |
| Secondary DNS Server:     |               | (Optional)                     |
| Lease Time:               | 24 Hours (R   | ange: 1 - 262800, Default: 24) |
| Relay Gateway:            |               | ]                              |
| LAN (Local Network) Proxy |               |                                |
| DNS Proxy:                | Enable        |                                |
| Save Cancel               |               |                                |

æ¥é©Ÿ3.按一ä¸∢ã€**Œave**ã**€∲**以å"²å~è¨å®šã€,

æ¥é©Ÿ4.將乙太ç¶²é>»ç°œå¾žRV0XXç³»å^—VPNè·¯ç"±å™°çš,,LANåŸ é€£ç·šå^°ç,,;ç·šè·¯ç"±å™°çš,,WA

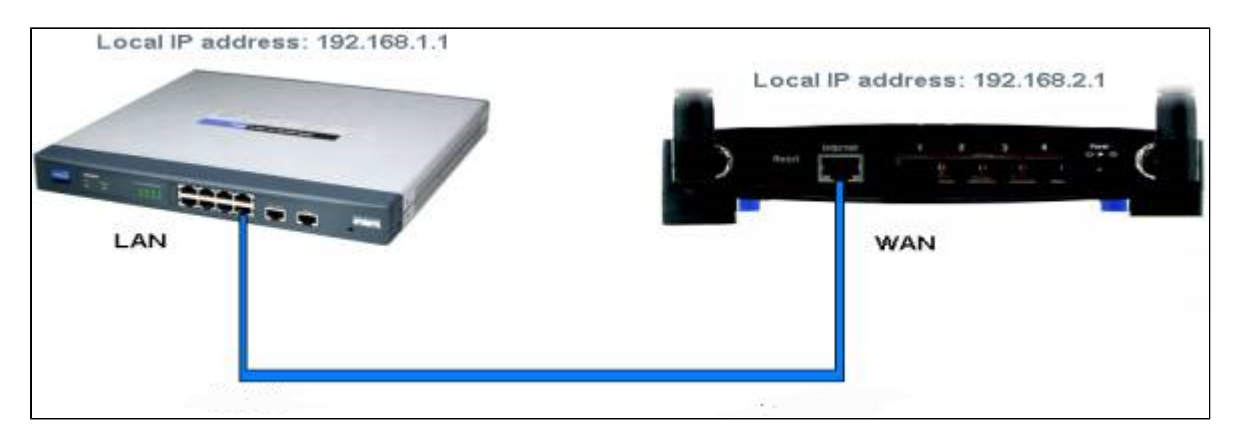

註:ç�¾åœ¨ï¼Œç•¶æ,¨çš"PCè^‡è¼″助è·¯ç″±å™¨ç>¸é€£æ™,,æ,¨ä¸�èf½å¾žPC訪å•�主

#### 關於此翻譯

思科已使用電腦和人工技術翻譯本文件,讓全世界的使用者能夠以自己的語言理解支援內容。請注 意,即使是最佳機器翻譯,也不如專業譯者翻譯的內容準確。Cisco Systems, Inc. 對這些翻譯的準 確度概不負責,並建議一律查看原始英文文件(提供連結)。